# CobaltStrike二次开发环境初探

<sub>原创</sub>六号刃部 酒仙桥六号部队 2020-12-09原文

> 这是 **酒仙桥六号部队** 的第 124 篇文章。 全文共计2938个字,预计阅读时长9分钟。

在我们使用cobaltstrike的过程中,会涉及到二次开发,从而使其功能上更加的健壮,不至于碰到杀软就软了的地步,本文从cobalt strike的快速反编译到二次开发环境的准备作为二次开发cobalts trike的起步。

IntelliJ

IDEA自带了一个反编译java的工具,有时候我们需要对cobaltst rike 的 整 个 jar 包 进 行 反 编 译 , 使 用 这 个 IntelliJ IDEA双击之类的反编译时要是对整个源码层面进行搜索并不是很方 便,可使用其自带的反编译工具,可以做到批量的整个反编译。

## - CobaltStrike反编译

这 里 先 在 Intellij IDEA 安 装 目 录 找 到 javadecompiler.jar 拷贝到一个准备好的目录,并且新建两个文件, 一个 cs\_bin 里面放未反编译的 cobaltstrike 再建一个 cs\_src文 件,这个是空文件,是为了之后放反编译后的 cobaltstrike

/Applications/IntelliJ IDEA.app/Contents/plugins/javadecompiler/lib/java-decompiler.jar //找到decompiler文件

### cp java-

## decompiler.jar /Users/name/Desktop/wen/学习资料/java/cstips001/

//拷贝到准备好的目录

| ĥ.             |                                         | 升级 了解更多          |
|----------------|-----------------------------------------|------------------|
| Cstips001 (È ► | cs_bin<br>cs_src<br>java-decompiler.jar | cobaltstrike.jar |

在java-decompiler中找到decompiler的路径,提取出来如下:

| 满.       |     |           |     |        |     |            |                      |       |                        |      |                      |
|----------|-----|-----------|-----|--------|-----|------------|----------------------|-------|------------------------|------|----------------------|
| messages | O F | ietbrains | A 1 | iava 📃 | A 1 | decompiler | code                 | 0.    | AssertProssor.class    | 0    | BaseDecompiler.class |
| META-INF | >   |           |     |        |     |            | IdeaDecompiler.class | 0     | ClassesPrssor.class    | 0    | ConsoleDpiler.class  |
| gro 📄    | 0   |           |     |        |     |            | IdeaDeconion.class   | 0     | ClassesPrr\$1.class    | 0    | PrintStreagger.class |
| search   | • • |           |     |        |     |            | IdeaDecoping.class   | 0     | ClassesProde.class     | 0    |                      |
|          |     |           |     |        |     |            | IdeaDecopt\$1.class  | 0     | ClassesPrtion.class    | 0    |                      |
|          |     |           |     |        |     |            | IdeaDecod\$1.class   | 0     | ClassesPrnner.class    | 0    |                      |
|          |     |           |     |        |     |            | IdeaDecod\$2.class   | 0     | ClassRefessor.class    | 0    |                      |
|          |     |           |     |        |     |            | IdeaDecovider.class  | 0     | ClassWriter.class      | 0    |                      |
|          |     |           |     |        |     |            | IdeaDecoer\$1.class  | 0     | ClassWriter\$1.class   | 0    |                      |
|          |     |           |     |        |     |            | IdeaDecos\$1.class   | 0     | ClassWritType.class    | 0    |                      |
|          |     |           |     |        |     |            | IdeaDecoaver.class   | 0     | collectors             | 0.   |                      |
|          |     |           |     |        |     |            | IdeaDecondle.class   | 0     | decompiler             | C) > |                      |
|          |     |           |     |        |     |            | IdeaDecoleKt.class   | 0     | Decompilntext.class    | 0    |                      |
|          |     |           |     |        |     |            | IdeaLogger.class     | 0     | EnumProcessor.class    | 0    |                      |
|          |     |           |     |        |     |            | IdeaLoggption.class  | 0     | extern                 | 0.   |                      |
|          |     |           |     |        |     |            | IdeaLoggings.class   | 0     | Fernflower.class       | 0    |                      |
|          |     |           |     |        |     |            | main                 | < ⊂ ► | Initializeressor.class | 0    |                      |
|          |     |           |     |        |     |            | modules              | 0+    | rels                   | 0.   |                      |
|          |     |           |     |        |     |            | ShowDecction.class   | 0     |                        |      |                      |
|          |     |           |     |        |     |            | struct               | 0.    |                        |      |                      |
|          |     |           |     |        |     |            | util                 | 0.    |                        |      |                      |
|          |     |           |     |        |     |            |                      |       |                        |      |                      |
|          |     |           |     |        |     |            |                      |       |                        |      |                      |

org/jetbrains/java/decompiler/main/decompiler/

把路径提取出来后,把反斜杠全部替换成.随之再其后加上console Decompilers,如下就是提供反编译的这个类。

| • •                    | 📄 test.txt –                | - 已编辑            |               |
|------------------------|-----------------------------|------------------|---------------|
| Q~/                    |                             |                  | 🚳 < ゝ 完成 🗹 替換 |
|                        |                             |                  | 6 替换 全部       |
| org.jetbrains.java.deo | compiler.main.decompiler.Co | onsoleDecompiler |               |
|                        | -                           |                  |               |
|                        |                             |                  |               |
|                        |                             |                  |               |
|                        |                             |                  |               |
|                        |                             |                  |               |
|                        |                             |                  |               |
|                        |                             |                  |               |
|                        |                             |                  |               |
|                        |                             |                  |               |
|                        |                             |                  |               |

## org.jetbrains.java.decompiler.main.decompiler.ConsoleDecompile

 因为
 MANIFEST.MF
 中 没有 main

 class属性,没有指定主类,因此不能直接使用 java 

 jar,如果想要执行 java 包中具体的类,要使用 java 

 cp输入如下命令:

#### java -cp java-decompiler.jar

org.jetbrains.java.decompiler.main.decompiler.ConsoleDecompiler

执行的时候会有提示。

| cs_bin cs_src<br>JeMacBook-Pro -/Deskto<br>Jisaae: java -jar fernflower jar F-con | java-decompiler java-decompiler.jar<br>p/wen/⊕5]∰14/java/cstips001 java -cp java-decompil<br>tiono=cvalue>1* [ <source/> 1+ <destination></destination> |         |            |       |
|-----------------------------------------------------------------------------------|----------------------------------------------------------------------------------------------------|---------|------------|-------|
| xample: java -jar fernflower.jar -dg<br>Macsook-Pro                               | s=true c:\my\source\ c:\my,jor d:\decompiled\<br>dwende=dde=statovd(sstips:dime                                                                         |         |            |       |
| iL                                                                                | 你                                                                                                    | 加       | Ŀ          | -     |
| dgs=true,                                                                         | 后跟需要反编译的                                                                                                    |         | ike和反编译之后  | 要把cob |
| altstrike                                                                         | e放入的目录,就                                                                                                    | 是我们最开始  | 建立的cs_src这 | 个是存放  |
| 反编译后的                                                                             | cobaltstrike,                                                                                                    | ,运行这条命。 | 令即可对整个jar  | 包开始反  |
| 编译。                                                                               |                                                                                                    |         |            |       |

ava -cp java-decompiler.jar
org.jetbrains.java.decompiler.main.decompiler.ConsoleDecompiler
-dgs=true cs\_bin/cobaltstrike.jar cs\_src/

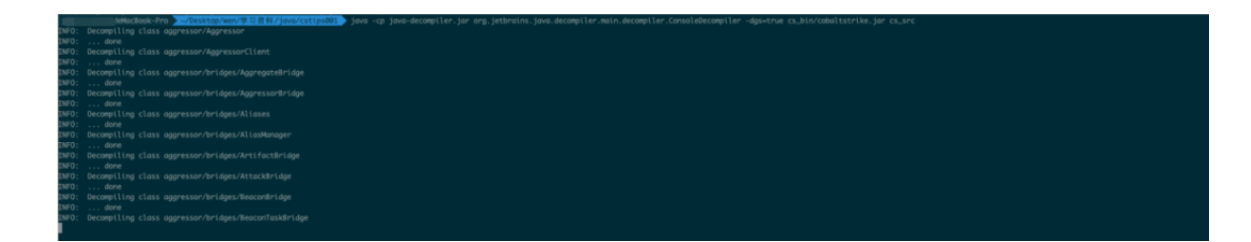

反编译后,会自动打包成jar包,右键解压后打开可以看到都是.ja va了,使用这个方法会非常方便,就不需要第三方工具,这个反编译 出来的就可以直接放入 IntelliJ IDEA中,可直接实现代码搜索,相关的交叉引用。

| Þ 🔚 | aggressor                    | 689.8 KB |
|-----|------------------------------|----------|
| ▼ 💼 | beacon                       | 294.4 KB |
|     | BeaconC2.java                | 35.1 KB  |
|     | BeaconCharsets.java          | 1.8 KB   |
|     | BeaconCommands.java          | 3.0 KB   |
|     | BeaconConstants.java         | 3.0 KB   |
|     | BeaconData.java              | 3.7 KB   |
|     | BeaconDNS.java               | 8.2 KB   |
|     | BeaconDownloads.java         | 5.0 KB   |
|     | BeaconElevators.java         | 1.4 KB   |
|     | BeaconErrors.java            | 5.9 KB   |
|     | BeaconExploits.java          | 1.4 KB   |
|     | BeaconHTTP.java              | 4.2 KB   |
|     | BeaconParts.java             | 1.6 KB   |
|     | BeaconPayload.java           | 14.5 KB  |
|     | BeaconPipes.java             | 1.6 KB   |
|     | BeaconPivot.java             | 1.4 KB   |
|     | BeaconRemoteExecMethods.java | 1.5 KB   |
|     | BeaconRemoteExploits.java    | 1.8 KB   |
|     | BeaconSetup.java             | 4.1 KB   |
|     | BeaconSocks.java             | 6.9 KB   |
|     | BeaconTabCompletion.java     | 16.2 KB  |
| _ ▶ | c2setup                      | 5.1 KB   |
|     | CheckinListener.java         | 686 B    |
|     | CommandBuilder.java          | 3.0 KB   |
| ▶   | dns 📃                        | 10.5 KB  |
| ▶   | elevators                    | 1.5 KB   |
|     | EncodedCommandBuilder.java   | 1.5 KB   |

| <b>二</b> Cobalt                                                                                                    | Strike二次开发环                                                                                                    | 境           |   |   |        |               |
|----------------------------------------------------------------------------------------------------|----------------------------------------------------------------------------------------------------|-------------|---|---|--------|---------------|
| 打 开                                                                                                    | IntelliJ                                                                                                    | IDEA        | 选 | 择 | Create | New           |
| Project-                                                                                                    | 一直选择Next。                                                                                                    |             |   |   |        |               |
| Java Enterprise     JBoss     Spring     Java FX     Android     IntelliJ Platform Plugin     Spring Initializr     Quarkus     MicroProfile     Maven     Gradle     Gradle     Grave     Application Forge     Kotlin     JavaScript     Flash     Empty Project | Project SDK:       18 java version "1.8.0.221"         Additional Libraries and Frameworks:         JBoss <ul> <li>Arquillian JUnit</li> <li>Arquillian TestNG</li> <li>JBoss Drools</li> </ul> <ul> <li>Arquillian TestNG</li> <li>JBoss Drools</li> </ul> <ul> <li>Arquillian TestNG</li> <li>JBoss Drools</li> </ul> <ul> <li>Arquillian TestNG</li> <li>Sping Contexts and Dependency Inject</li> <li>Thymeleaf</li> <li>E Conditional Comments support</li> <li>Java 8 Time API compatibility</li> <li>Spring 3 integration</li> <li>Spring 4 integration</li> <li>Spring Security 3 integration</li> <li>Spring Security 4 integration</li> <li>Spring 2 integration</li> <li>Tiles 2 integration</li> </ul> | New Project |   |   |        | Ţ             |
| ? Cancel                                                                                                    |                                                                                                    |             |   |   |        | Previous Next |

这里选择路径跟起个名。

| • • •             |            | New Project              |     |
|-------------------|------------|--------------------------|-----|
| Project name:     | MycustomCS |                          |     |
| Project location: | /Users_    | 学习资料/java/cstips/project | ••• |

创建好后需要先建立两个文件夹,右击选择 New Directory建立一个decompiled\_src文件夹,之后再建立一个li b文件夹。

| micitematicarians<br>Scratches and Consols |  |
|--------------------------------------------|--|
|                                            |  |
|                                            |  |
|                                            |  |
| Search Everywhere Double 17                |  |
| Go to File 0.80                            |  |
| Recent Files ¥E                            |  |
| Navigation Bar ¥ ↑                         |  |
| New Directory                              |  |
| decampled_sec                              |  |

把在CSTips001中反编译好的CobaltStrike复制到decompiled\_ src中,然后把它解压出来,可看到一个完整的反编译后的目录。

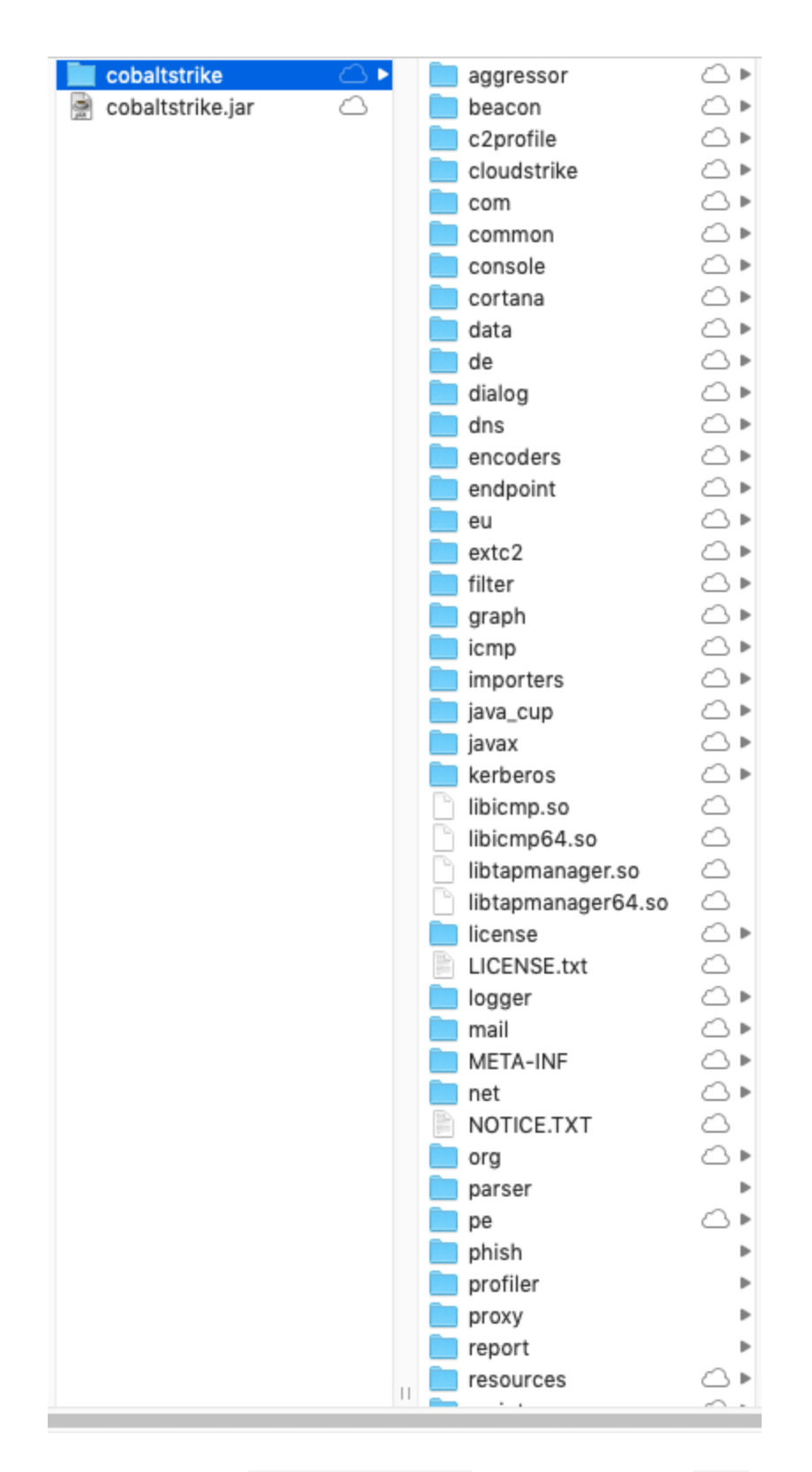

随后把原始的未编译的CobaltStrike放到刚刚新建的lib中去。

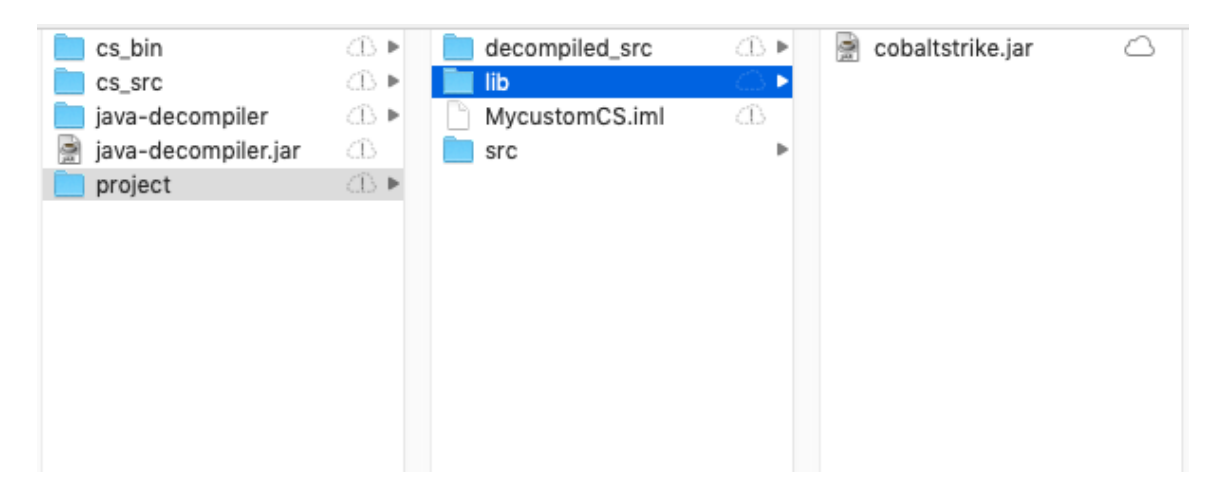

接下来需要对这个项目进行设置,点击File中的Project Structure在Modules对Dependencies进行设置。

| IntelliJ IDEA                                                                            | File Edit View Navig                                                                                       | gate Code                  | Analyze | Refactor                                                                        | Build                   | Run  | Tools         | VCS | Window | Help                | 예 🔹 😌 👘 🖓 🖓 🕹 👘 🖓           | p" 🖷 |
|------------------------------------------------------------------------------------------|----------------------------------------------------------------------------------------------------|----------------------------|---------|---------------------------------------------------------------------------------|-------------------------|------|---------------|-----|--------|---------------------|-----------------------------|------|
| project [Mycu     idea     idea     is is     src     Mycustom(     lill) External Libra | New  Copen Open Recent Close Project File Project Structure File Properties Save All Calead All from Disk. | +<br>;%<br>;%<br>2%<br>Y%7 |         |                                                                                 |                         |      |               |     |        |                     | MyoustomCS                  |      |
| Scratches and                                                                            | Invalidate Caches / Rest<br>Manage IDE Settings<br>New Projects Settings                                   | tart                       |         | •••                                                                             |                         |      | - 6           |     |        |                     | Project Structure           |      |
|                                                                                          | Export<br>Print<br>Add to Favorites                                                                        | )<br>)                     |         | Project Set<br>Project<br>Modules                                               | ttings                  | Ng N | -<br>Aycustor | nCS |        | Name: N<br>Sources  | rces Paths Dependencies     |      |
|                                                                                          | Power Save Mode                                                                                            |                            |         | Libraries<br>Facets<br>Artifacts<br>Platform S<br>SDKs<br>Global Li<br>Problems | ettings<br>braries<br>s |      |               |     |        | Module SI<br>Export | ule SDK: Rg Project SDK 1.8 |      |
| 选                                                                                        | 择                                                                                                    |                            |         | 1                                                                               | ib                      |      |               |     | F      | ŧ                   | 的 cobalt                    |      |

strike.jar,确认是Compile之后勾选一下,然后选择Apply。

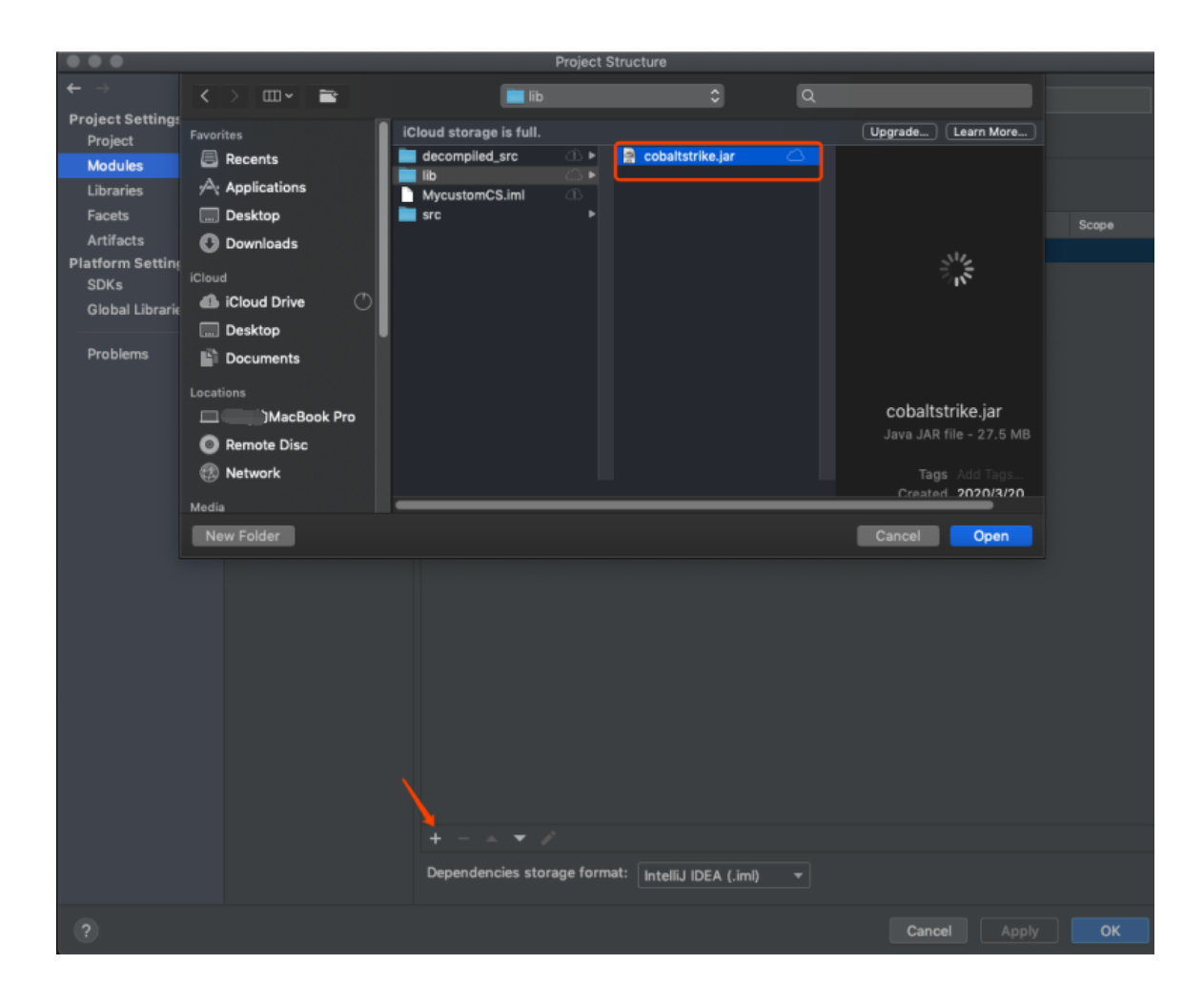

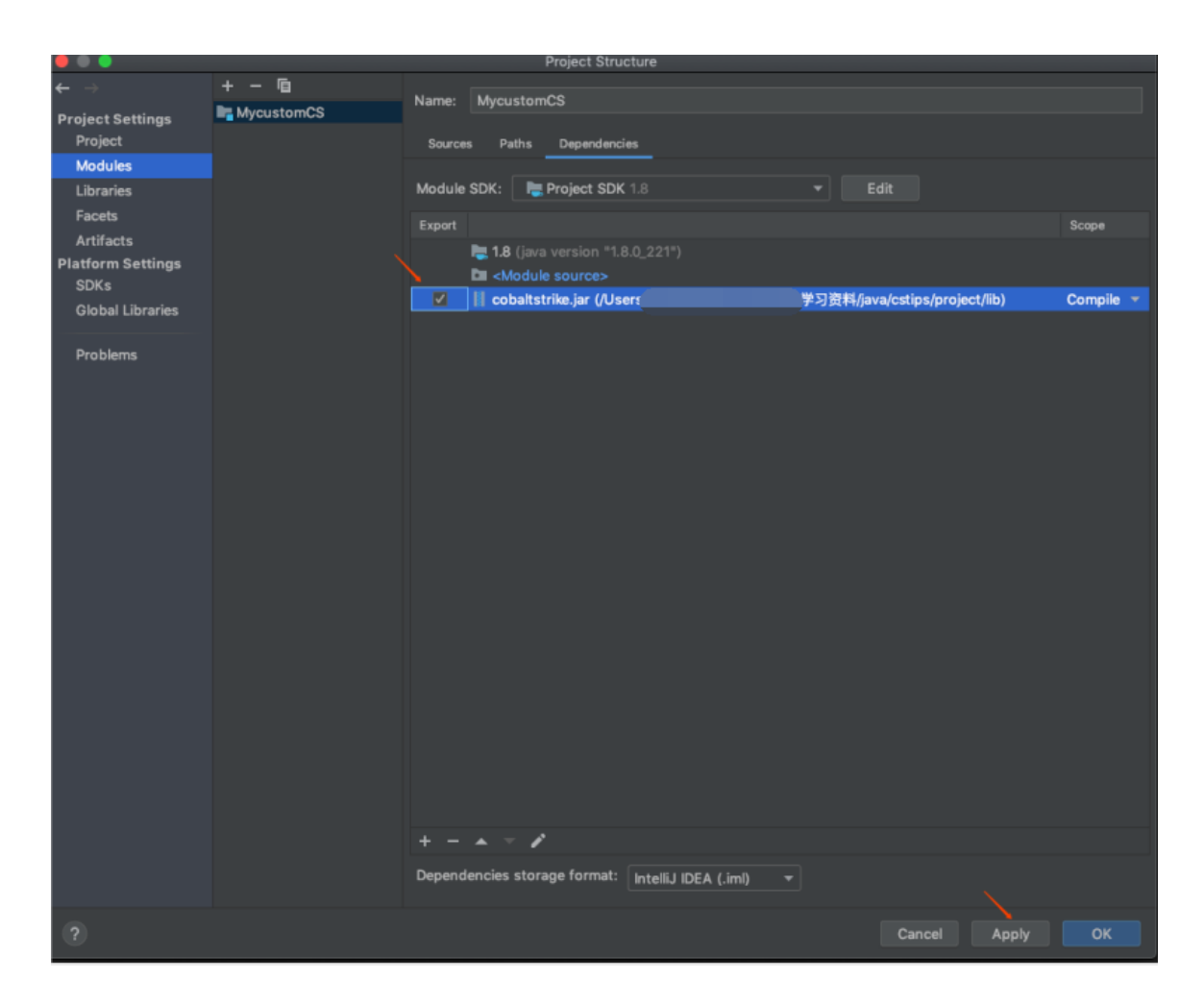

## 至此依赖关系设置完了,现在进入Artifacts-->JAR-->From

|                          |                                                |   | Project Structure              |
|--------------------------|------------------------------------------------|---|--------------------------------|
| $\leftarrow \rightarrow$ |                                                |   |                                |
| Project Settings         | Add                                            |   |                                |
| Project                  | 💠 JAR                                          |   | Empty                          |
| Modules                  | JavaFx Application                             | ۲ | From modules with dependencies |
| Libraries                | Solution: Exploded                             |   |                                |
| Facets                   | Web Application: Explored                      |   |                                |
| Artifacts                | http://www.communication Application: Exploded |   |                                |

modules with dependencies

这里需要一个填写一个Main Class

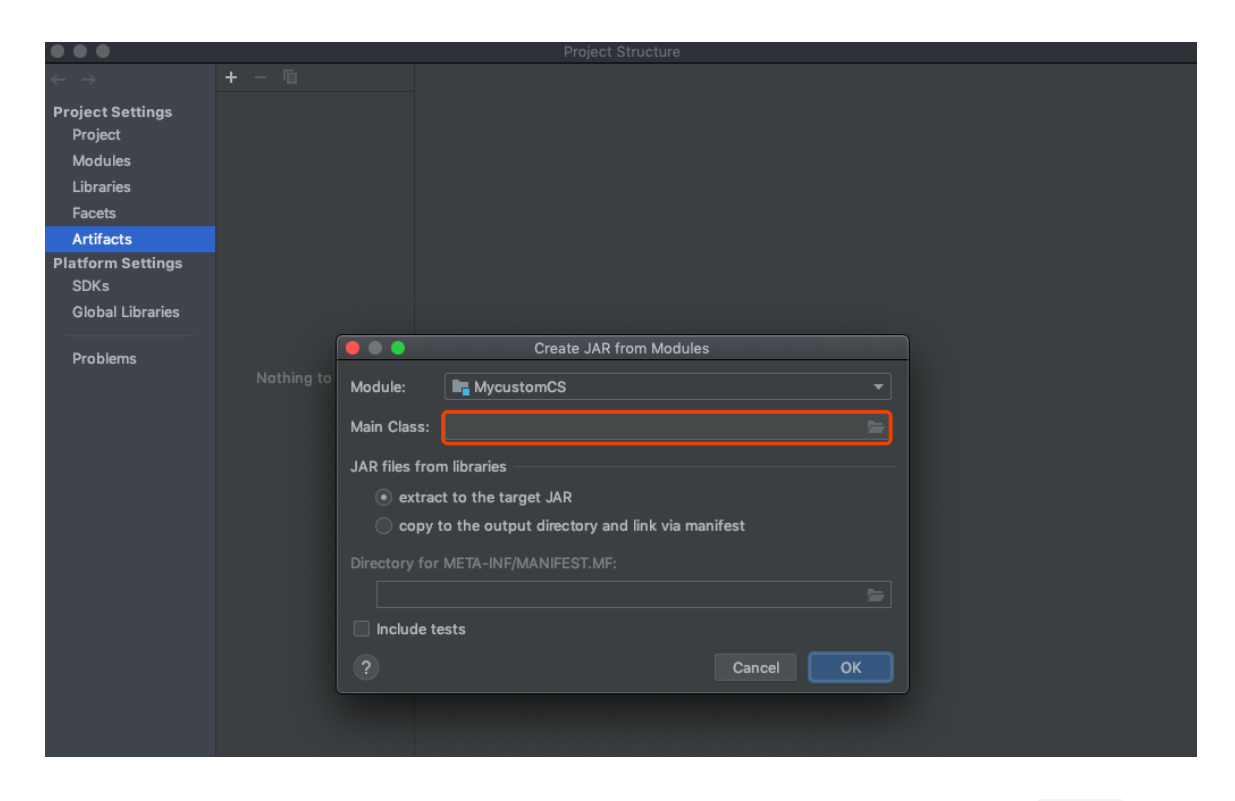

目前我们还不知道这个 Main Class 该填什么,可以点在lib中的 META-INF 里双击 MANIFEST.MF,我们可以看到 Main Class,复制aggressor.Aggressor

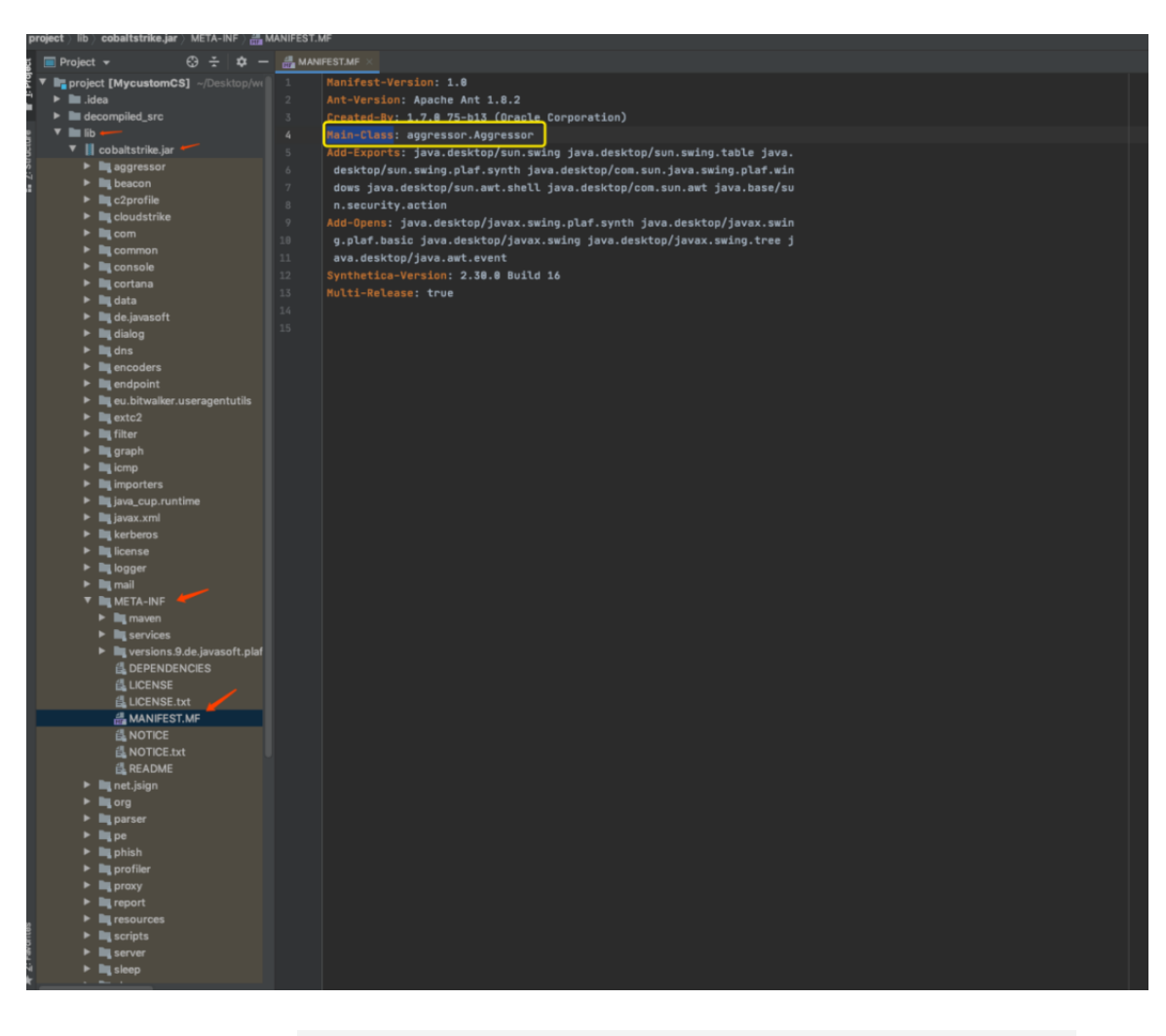

| 再   | 次    | 打    | 开   | Artifacts>JAR>From modules    | with |
|-----|------|------|-----|-------------------------------|------|
| dep | penc | denc | ies | 在                             | Main |
| Cla | ass  | と 填り | lag | gressor.Aggressor选择OK,这里就设置完) | 成了。  |

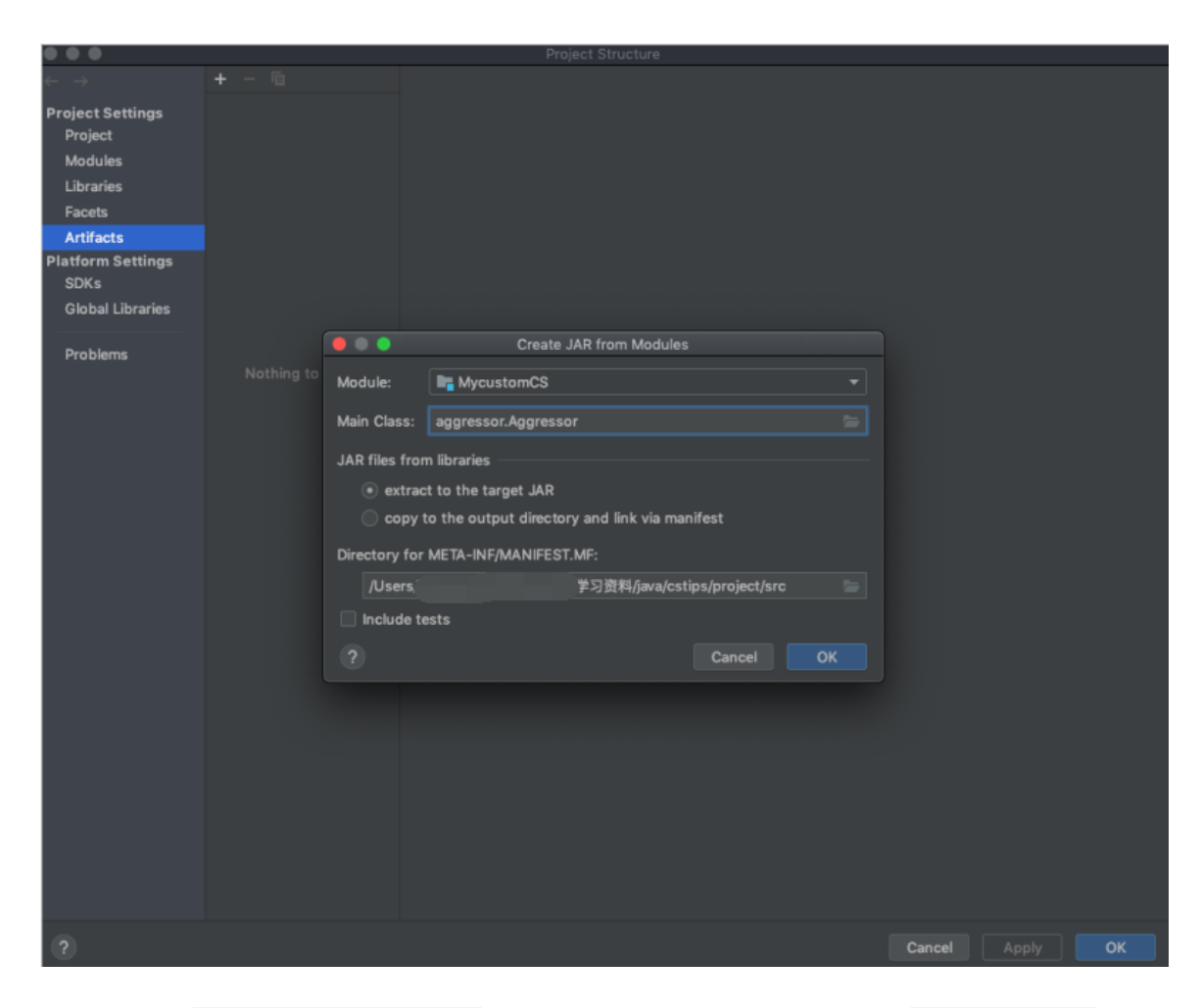

接下来在decompiled\_src目录中找到已经反编译完的aggressor 主类,右击选择Refactor --Copy File

| <code>project</code> $ angle$ decompiled_src $ angle$ aggressor $ angle$                                                                                                    | 💰 Aggressor.java                                                      |                          |                                                     |                      |
|----------------------------------------------------------------------------------------------------|-----------------------------------------------------------------------|--------------------------|-----------------------------------------------------|----------------------|
| 👩 🗖 Project 👻 🕀 🛨                                                                                                    | <b>\$</b> −                                                           |                          |                                                     |                      |
| <ul> <li>project [MycustomCS] ~/De</li> <li>idea</li> <li>decompiled_src</li> <li>aggressor</li> <li>bridges</li> <li>bridges</li> <li>browsers</li> <li>biologs</li> <li>headless</li> <li>ui</li> <li>viz</li> <li>windows</li> </ul> |                                                                       |                          |                                                     |                      |
| Aggressor.java                                                                                                    | New                                                                   |                          |                                                     |                      |
| AggressorClient.java                                                                                                    | X Cut                                                                 | жх                       |                                                     |                      |
| DataManager.java                                                                                                    | Copy<br>D Paste                                                       | *<br>%∨                  |                                                     |                      |
| 👌 DataUtils.java                                                                                                    | Find Usages                                                           | <b>Έ</b> Γ7              |                                                     |                      |
| d GlobalDataManager.                                                                                                    | Analyze                                                               |                          |                                                     |                      |
| 💰 MultiFrame.java                                                                                                    | Refactor                                                              | ×                        | Rename                                              | <b></b>              |
| SelectOnChange.jav                                                                                                    | Add to Favorites                                                      |                          | Rename File                                         |                      |
| SyncMonitor.java                                                                                                    | Reformat Code                                                         | \C#L                     | Move File<br>Copy File                              | F6<br>F5             |
| WindowCleanup.jav                                                                                                    | Optimize Imports<br>Delete                                            | ^∖_0<br>∞                | Safe Delete                                         | жø                   |
| beacon                                                                                                    | Build Module 'MycustomCS'                                             |                          | Generify                                            |                      |
| <ul> <li>C2profile</li> <li>Cloudstrike</li> </ul>                                                                                                    | Baycal in Finder                                                      |                          | Add Right-to-Left (RTL                              | .) Support           |
|                                                                                                    | Reveal in Finder                                                      |                          |                                                     |                      |
|                                                                                                    | Сору                                                                  |                          |                                                     |                      |
| Copy file /Users                                                                                                    | Copy<br>/project/decompiled_s                                         | src/aggre                | ssor/Aggressor.jav                                  | a                    |
| Copy file /Users                                                                                                    | Copy<br>/project/decompiled_s<br>ava                                  | src/aggre                | ssor/Aggressor.jav                                  | a                    |
| Copy file /Users<br>New name: Aggressor.j<br>To directory:                                                                                                    | Copy<br><b>'projec t/decompiled_s</b><br>ava<br>/学习资料/java/cstips/pro | src/aggres               | ssor/Aggressor.jav                                  | a<br>r 🔻             |
| Copy file /Users<br>New name: Aggressor.j<br>To directory:<br>Use ^Space f                                                                                                    | Copy<br><b>'project/decompiled_s</b><br>ava<br>/学习资料/java/cstips/pro  | src/aggre<br>)ject/decor | <b>ssor/Aggressor.jav</b><br>npiled_src/aggresso    | a<br>r 🕶             |
| Copy file /Users<br>New name: Aggressor.j<br>To directory:<br>Use ^Space f<br>? V Open in editor                                                                                                    | Copy<br><b>'projec t/decompiled_s</b><br>ava<br>/学习资料/java/cstips/pro | src/aggre                | ssor/Aggressor.jav<br>mpiled_src/aggresso<br>Cancel | a<br>r 💌<br>Refactor |

在

ТΟ

directory点击添加,选择之前创建的src在其中添加一个aggres sor名字要一致,最后点击Refactor

|                                                                                                    | •                                                                                                    | Сору                 |               |                 |            |              |
|----------------------------------------------------------------------------------------------------|----------------------------------------------------------------------------------------------------|----------------------|---------------|-----------------|------------|--------------|
|                                                                                                    |                                                                                                    |                      |               |                 |            |              |
| Favorites<br>Recents<br>Applications<br>Desktop<br>Oownloads<br>iCloud<br>Cloud<br>Cloud Drive<br>Desktop<br>Documents<br>Locations<br>Comments<br>Comments<br>Co | <ul> <li>iCloud storage</li> <li>decompile</li> <li>lib</li> <li>Mycustom</li> <li>src</li> </ul> Name of negative aggressor k Pro | ge is full.<br>d_src | META-INF      |                 | Upgrade) ( | Learn More ) |
| Media<br>New Folder                                                                                                    |                                                                                                    |                      |               |                 | Cancel     | Open         |
|                                                                                                    |                                                                                                    | Сору                 | /             |                 |            |              |
| Copy file /Use                                                                                                    | Aggressor java                                                                                                    | /project/decom       | piled_src/ag  | gressor/Aggr    | essor.java |              |
| i ton namo.                                                                                                    | Aggreeourijara                                                                                                    |                      |               |                 |            |              |
| To directory:                                                                                                    | /Users                                                                                                    | /学习资                 | ¥料/java/cstip | s/project/src/a | ggressor   | •            |
|                                                                                                    | Use ^Space for path (                                                                                                    | completion           |               |                 |            |              |
| ? 🗹 Open i                                                                                                    | n editor                                                                                                    |                      |               | Can             | cel Re     | factor       |

这样aggressor就自动的被拷贝到src目录里去了,这里可以看一

下,如图。

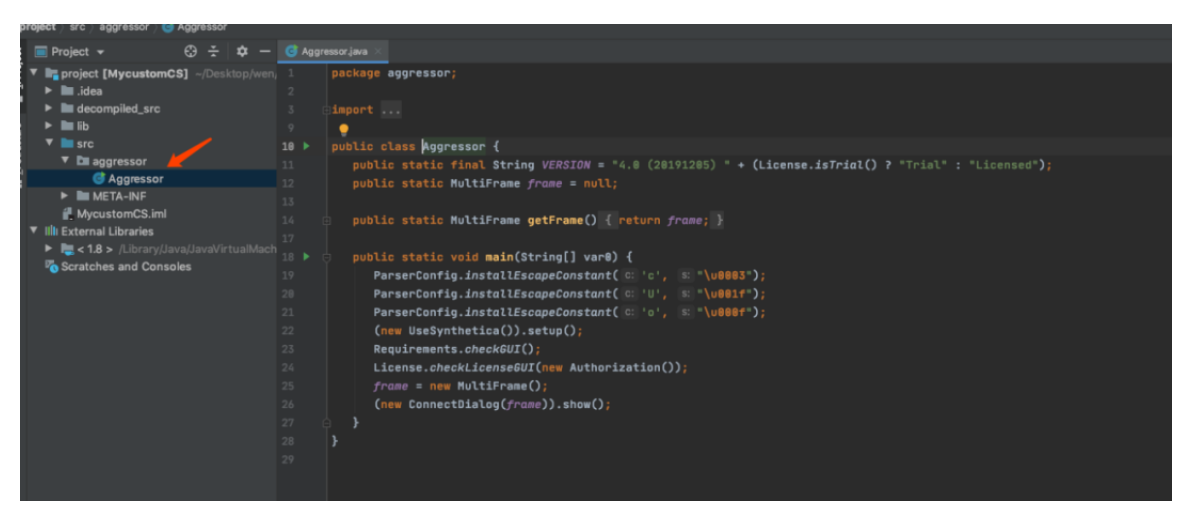

## 测试一下,修改文件,保存。

| project / src / aggressor / 🌚 Aggressor / 💭 mair |                                                                                                    |
|--------------------------------------------------|----------------------------------------------------------------------------------------------------|
| 🔲 Project 👻 😌 🛨 🖊 🗢                              | G Aggressorjava 🛛                                                                                                    |
| 🔻 📑 project [MycustomCS] ~/Desktop/wen,          | 1 package aggressor;                                                                                                    |
| 🕨 🖿 .idea                                        |                                                                                                    |
| decompiled_src                                   |                                                                                                    |
| 🕨 🖿 lib                                          |                                                                                                    |
|                                                  | 12 > public class Aggressor {                                                                                                    |
| 🔻 🖿 aggressor                                    | <pre>13 public static final String VERSION = "4.0 (20191205) " + (License.isTrial() ? "Trial" : "Licensed");</pre>                                                                                                    |
| 😅 Aggressor                                      | 14 public static MultiFrame frame = null;                                                                                                    |
| META-INF                                         |                                                                                                    |
| 🛃 MycustomCS.iml                                 | 16 public static MultiFrame getFrame() { return frame; }                                                                                                    |
| Illi External Libraries                          |                                                                                                    |
| I.ibrary/Java/JavaVirtualMach                    | 28 b public static void main(String[] var@) {                                                                                                    |
| Scratches and Consoles                           | 21 TotionPana chawMacangaDining( harantComponent will message: "hello from wikeso");                                                                                                    |
|                                                  | 22 Baccanfonding Jackall Sconnel (an Jackall Sci Jackall Sci Jacka |
|                                                  | 22 refer contage.installesoupe constant( or c, a (verse ),<br>23 Bancesonafia ( installesonactante ( in ( in ( installes)))                                                                                                    |
|                                                  | Parservoni igi instaluces upe constant ( 0, , a (uber 1),                                                                                                    |
|                                                  | <pre>24 Parsercontg.installescapeLonstant( 0: '0', 's: '\user');<br/>07</pre>                                                                                                    |
|                                                  | 25 (new usesynthetica()).setup();                                                                                                    |
|                                                  | 26 Requirements.oneckbul()                                                                                                    |
|                                                  | <pre>27 License.checkLicense6UI(new Authorization());</pre>                                                                                                    |
|                                                  | 28 frame = new MultiFrame();                                                                                                    |
|                                                  | 29 (new ConnectDialog(frame)), show();                                                                                                    |
|                                                  |                                                                                                    |
|                                                  |                                                                                                    |
|                                                  |                                                                                                    |
|                                                  |                                                                                                    |
|                                                  |                                                                                                    |
|                                                  |                                                                                                    |

到这里我们的整个准备工作就完成了,之后就是我们要修改哪个文件,就可以在完整的源码中找到那个文件,然后右键Refactor然后 Copy

File到这个目录然后进行修改,修改完成之后就可以选Build-->Build Artifacts -->Build进行编译。

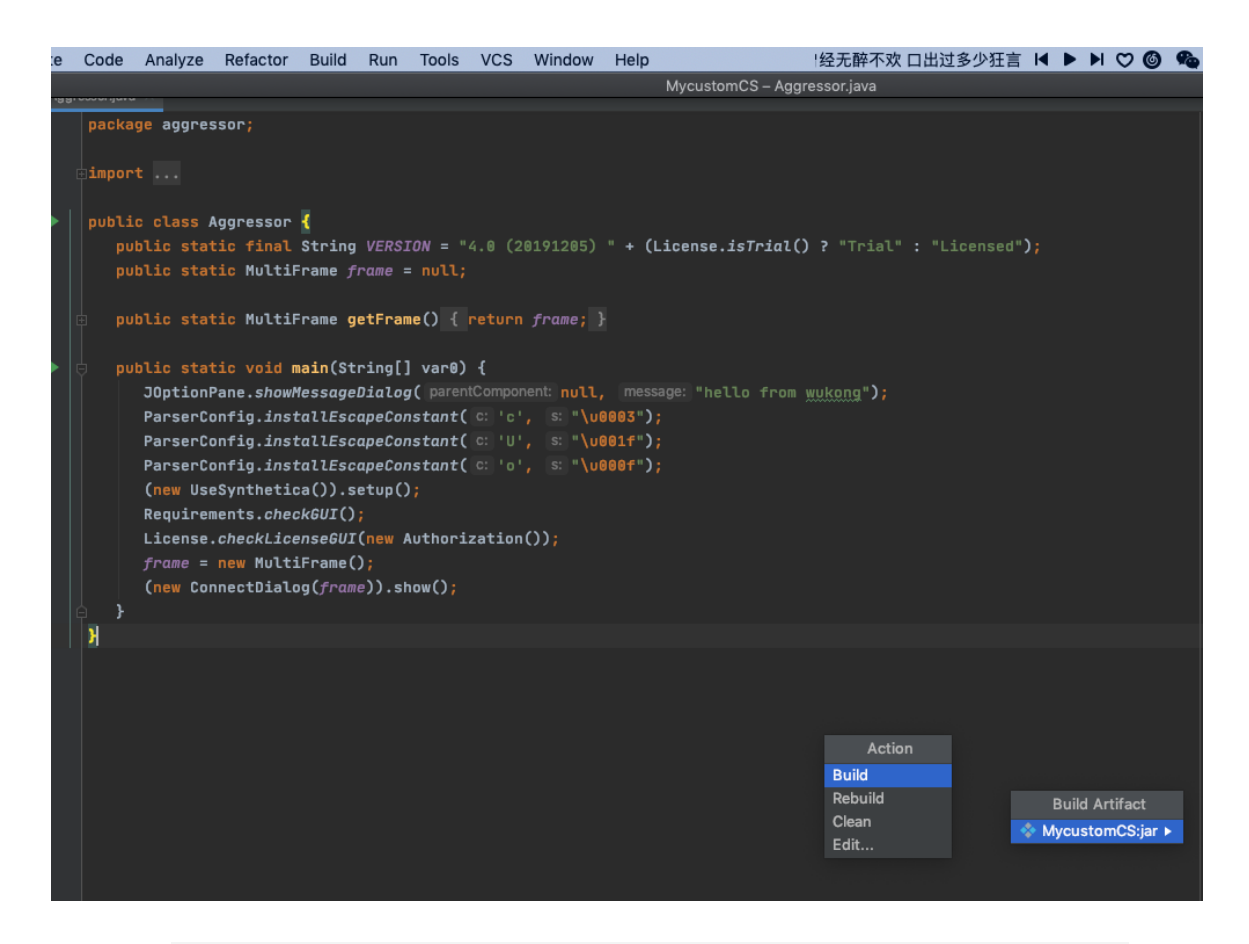

当提示Build completed successfully in 4 s 227 ms (a

minute

ago)的时候,会生成一个out文件夹,其中可看我们的编译好的MycustomCS.jar

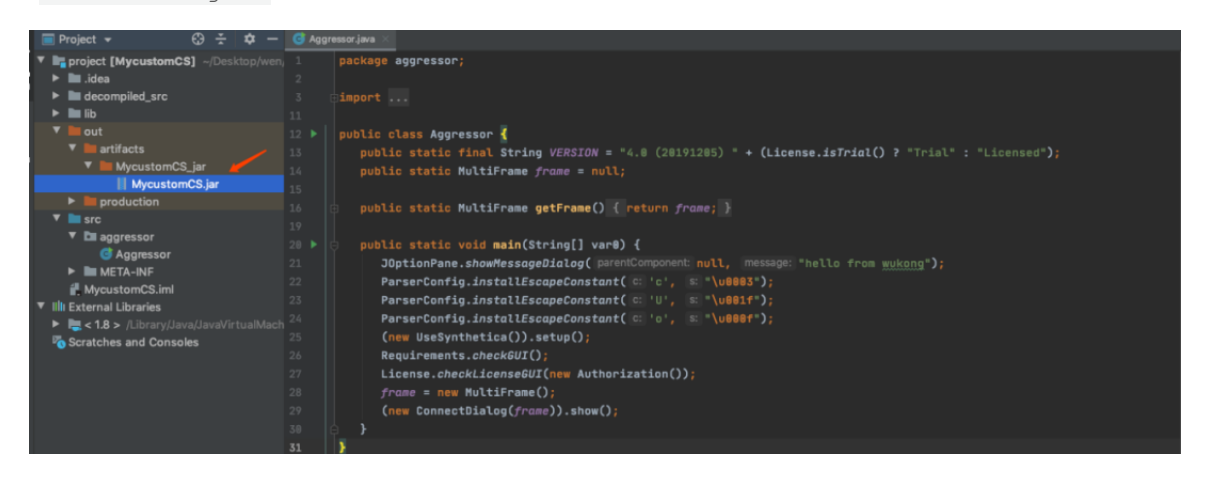

在每次调试运行的时候,不需要切换到命令行环境,可以直接选择<sub>R</sub>un中的Profile设置参数。

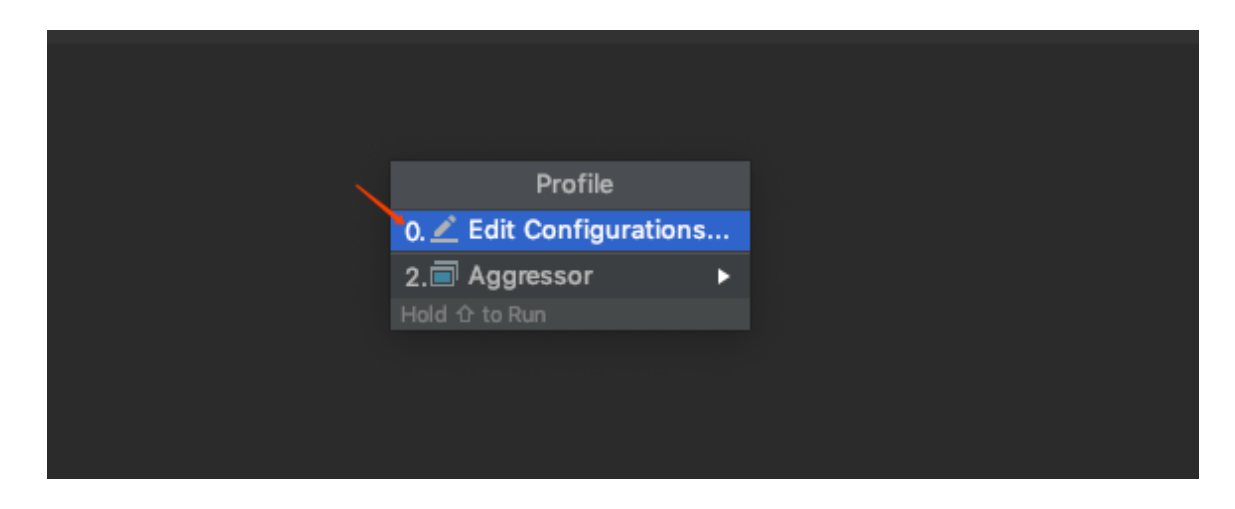

选择十号,在JAR Applic添加一个配置文件。

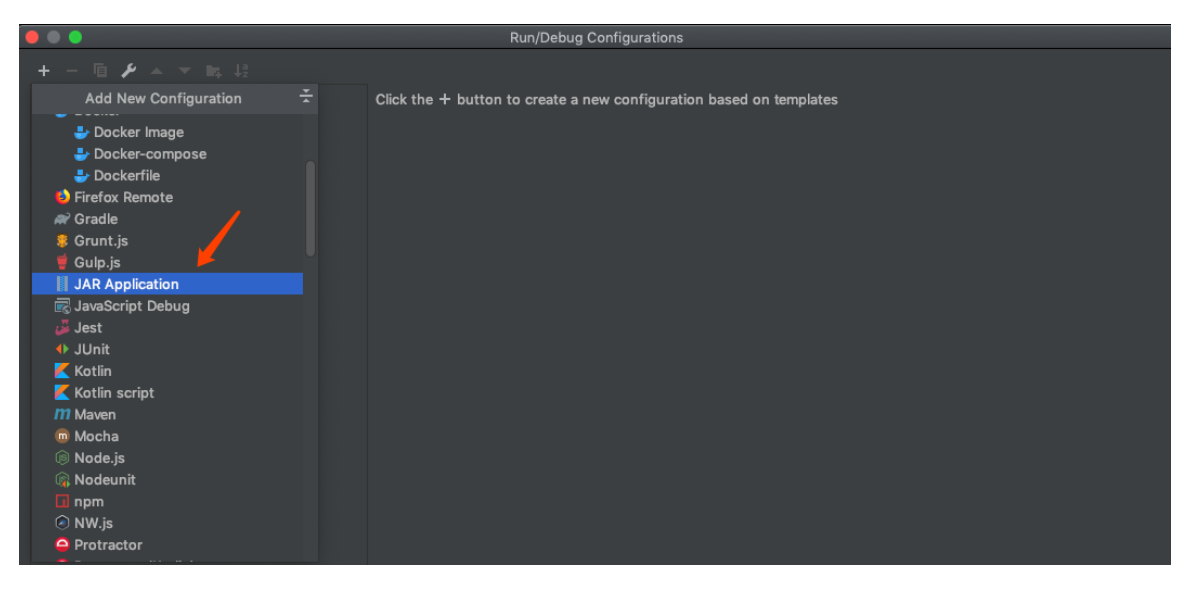

在 Path to JAR中选择out文件中我们修改并编译好的jar包,选择好后点击Ap

| •••               |                                                                                                    | Andr                                                                 | oid Profiler - CustomRu | in |                                                             |                                                                        |                      |
|-------------------|----------------------------------------------------------------------------------------------------|----------------------------------------------------------------------|-------------------------|----|-------------------------------------------------------------|------------------------------------------------------------------------|----------------------|
| + - 🖻 🗡 🔺         | < > 💷 🖹                                                                                                    | i My                                                                 | customCS_jar            |    |                                                             |                                                                        | re as project file 🔅 |
| ▼ II JAR Applicat | Favorites<br>Recents<br>A Applications<br>Desktop<br>Downloads<br>icloud<br>icloud Drive<br>Desktop<br>Documents<br>Locations<br>Remote Disc<br>Remote Disc<br>Network<br>Media | iCloud storage is full.<br>sustomCS_jar                              | MycustomCS.jar          |    | Upgrac<br>J<br>Mycusto<br>Java JAR fil<br>Tags<br>Created J | te) Learn More)<br>mCS.jar<br>le - 27 MB<br>Vdd Tags<br>Forday 3:11 PM |                      |
|                   | New Folder                                                                                                    | <ul> <li>→ Before launch</li> <li>● Warning: JAR file '/'</li> </ul> | doesn't exist           |    | Canc                                                        | el Open                                                                |                      |
| ?                 |                                                                                                    |                                                                      |                         |    |                                                             | Cancel                                                                 | pply Profile         |

最后在Run中选择Run CustoomRUn即可看到消息窗。

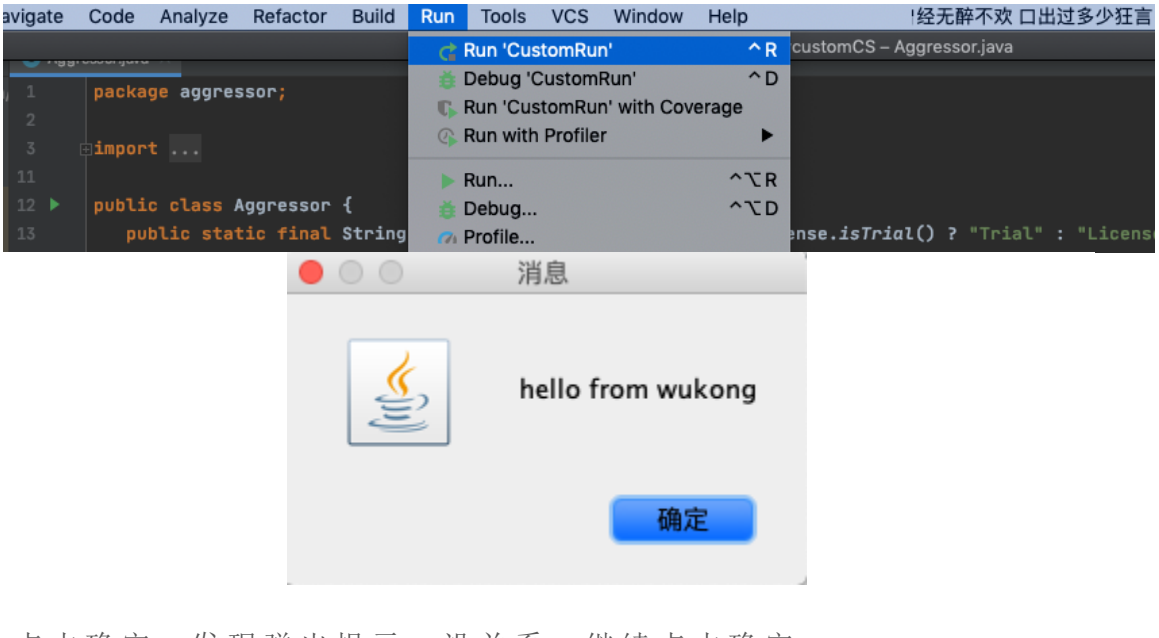

点击确定,发现弹出提示,没关系,继续点击确定。

Java -XX:+AggressiveHeap option not set. Use the Cobalt Strike launcher. Don't click the .jar file!

确定

我们把-XX:+AggressiveHeap复制下来。

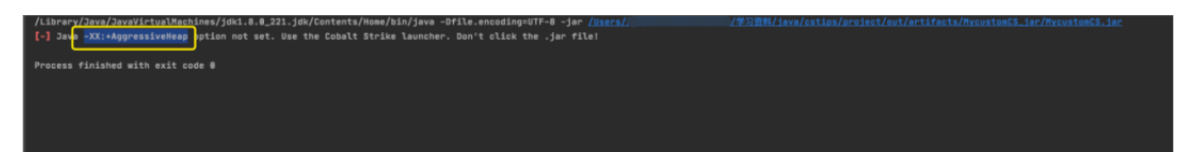

再放到Run的Profile这里就直接选择之前创建的CustomRun填入V M options 最后选择Apply

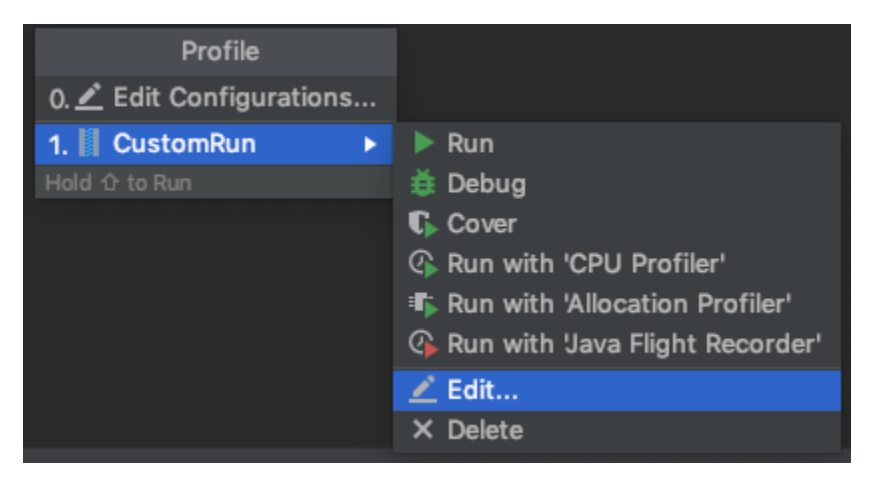

|                              | Edit configuration settings                                                                                      |           |
|------------------------------|----------------------------------------------------------------------------------------------------|-----------|
| Name: CustomRun              | Allow parallel run Store as proje                                                                                | ct file 🔍 |
| Configuration Code Cov       | verage Logs                                                                                                    |           |
| Path to JAR:                 | :tips/project/out/artifacts/MycustomCS_jar/MycustomCS                                                            | .jar 🚞    |
| VM options:                  | -XX:+AggressiveHeap                                                                                              |           |
| Program arguments:           |                                                                                                    |           |
| Working directory:           | Isers//学习资料/java/cstips/project                                                                                  |           |
| Environment variables:       |                                                                                                    |           |
| Redirect input from:         |                                                                                                    |           |
| JRE:                         | Default ( <no jre=""> - module not specified)</no>                                                               |           |
| Search sources using mod     | dule's classpath: <pre><pre><pre><pre><pre><pre><pre>dule's classpath:</pre></pre></pre></pre></pre></pre></pre> |           |
|                              |                                                                                                    |           |
|                              |                                                                                                    |           |
|                              |                                                                                                    |           |
|                              |                                                                                                    |           |
| • Refore launch              |                                                                                                    |           |
|                              |                                                                                                    |           |
|                              | There are no tasks to run before launch                                                                          |           |
|                              |                                                                                                    |           |
| + - / * *                    |                                                                                                    |           |
| I Error: Android Profiler: 1 | there are no runners for JAR Application: CustomRun                                                              |           |
| ?                            | Cancel Apply                                                                                                    | Profile   |

再次Run运行,继续复制-XX:+UseParallelGC

/Lbraw/Jaw/Jews/stalkablas/jdil.1.8.221.jd/Context/News/sib/jaw -GX:+AgpresiveNap -Dflt.essadorpUTF-8 -jar /Inccs/ //FIRM/inv/stlas/sciet/act/actifacts/ProstanCL\_isc [-] Jaw / OX:-UsersetiteEpstion not set. Use the Cobalt Strike lawscher. Don't click the .jar file! Process finished with exit code 8

继续在添加到VM options中,记得要用空格隔开。

|                            | Edit configuration settings                                 |           |  |  |  |  |  |
|----------------------------|-------------------------------------------------------------|-----------|--|--|--|--|--|
| Name: CustomRun            | Allow parallel run Store as proje                           | ct file 🔅 |  |  |  |  |  |
| Configuration Code Co      | overage Logs                                                |           |  |  |  |  |  |
| Path to JAR:               | :tips/project/out/artifacts/MycustomCS_jar/MycustomCS.jar 🔚 |           |  |  |  |  |  |
| VM options:                | -XX:+AggressiveHeap -XX:+UseParallelGC                      | + 2       |  |  |  |  |  |
| Program arguments:         |                                                             |           |  |  |  |  |  |
| Working directory:         | Isers,                                                      |           |  |  |  |  |  |
| Environment variables:     |                                                             |           |  |  |  |  |  |
| Redirect input from:       |                                                             |           |  |  |  |  |  |
| JRE:                       | Default ( <no jre=""> - module not specified)</no>          |           |  |  |  |  |  |
| Search sources using mo    | odule's classpath: <whole project=""></whole>               |           |  |  |  |  |  |
| ✓ Before launch            |                                                             |           |  |  |  |  |  |
|                            |                                                             |           |  |  |  |  |  |
| + - / + -                  |                                                             |           |  |  |  |  |  |
| • Error: Android Profiler: | : there are no runners for JAR Application: CustomRun       |           |  |  |  |  |  |
| (2)                        | Cancel Apply                                                | Profile   |  |  |  |  |  |

再次运行,提示auth文件找不到。

|   |                               |         | ) <b>)</b>                            |                                                                   |                                                                                                    |                                    |                         |                      |
|---|-------------------------------|---------|---------------------------------------|-------------------------------------------------------------------|----------------------------------------------------------------------------------------------------|------------------------------------|-------------------------|----------------------|
|   |                               |         |                                       |                                                                   | Connect                                                                                                    |                                    |                         |                      |
|   |                               |         | New Profile                           | This is the<br>connect to<br>Host:<br>Port:<br>User:<br>Password: | connect dialog. You should use it to<br>a Cobalt Strike (Aggressor) team server.<br>50050<br>neo<br>••••••••••••••••••••••••••••••••••• |                                    |                         |                      |
|   |                               |         | · · · · · · · · · · · · · · · · · · · |                                                                   |                                                                                                    |                                    |                         |                      |
|   | CustomRun ×                   |         |                                       |                                                                   |                                                                                                    |                                    |                         |                      |
| 1 | /Library/Java/JavaVirtualMag  | chines/ | jdk1.8.0_221.jdk/C                    | ontents/Hom                                                       | e/bin/java -XX:+AggressiveHeap -XX:+                                                                                                    | UseParallelGC -Dfile.encoding=UTF- |                         |                      |
| 1 | [-] Trapped java.io.FileNot!  | FoundEx | ception during rea                    | dFile: /Use                                                       | rs//学习资料/java/                                                                                                    | stips/project/out/artifacts/Myrus  | tomCS_jar/cobaltstrike. | auth [main]: /Users/ |
| Ľ | java.io.FileNotFoundException |         |                                       | p/wen/学习资料                                                        | 料/java/cstips/project/out/artifacts,                                                                                                    | /MycustomCS_jar,cobaltstrike.auth  |                         |                      |
| E |                               |         |                                       |                                                                   |                                                                                                    |                                    |                         |                      |
|   |                               |         |                                       |                                                                   |                                                                                                    |                                    |                         |                      |
| ÷ |                               |         |                                       |                                                                   |                                                                                                    |                                    |                         |                      |
|   |                               |         |                                       |                                                                   |                                                                                                    |                                    |                         |                      |
|   |                               |         |                                       |                                                                   |                                                                                                    |                                    |                         |                      |
|   |                               |         |                                       |                                                                   |                                                                                                    |                                    |                         |                      |
| 1 |                               |         |                                       |                                                                   |                                                                                                    |                                    |                         |                      |
| 1 |                               |         |                                       |                                                                   |                                                                                                    |                                    |                         |                      |
|   |                               |         |                                       |                                                                   |                                                                                                    |                                    |                         |                      |

这里把初始的 cobaltstrike.auth 文件复制到 MycustomCS.jar 同目录下。

| iCloud 储存空间已满。                         |    |                   |    | 升级                                        | 了解更多           |
|----------------------------------------|----|-------------------|----|-------------------------------------------|----------------|
| iCloud 储存空间已满。<br>artifacts production |    | MycustomCS_jar (1 |    | 升级<br>cobaltstrike.auth<br>MycustomCS.jar | 了解更多<br>①<br>① |
| 11                                     | 11 |                   | 11 |                                           | 11             |

最后运行,到这里我们需要进行二次开发的环境就搭建好了,接下来 就可以根据我们的需要通过关键字在源码中定位到具体的功能实现 的代码,从而进行修改,或作一些功能上的增强。

| 31                             | }                |                    |                           | Connect                                                                        |                                 |
|--------------------------------|------------------|--------------------|---------------------------|--------------------------------------------------------------------------------|---------------------------------|
| 32                             |                  | New Profile        | This is the<br>connect to | connect dialog. You should use it to<br>a Cobalt Strike (Aggressor) team serve | er.                             |
|                                |                  |                    | Host:                     |                                                                                |                                 |
|                                |                  |                    | Port:                     | 50050                                                                          |                                 |
|                                |                  |                    | User:                     | neo                                                                            |                                 |
|                                |                  |                    | Password:                 | ******                                                                         |                                 |
|                                |                  |                    |                           | Connect Help                                                                   |                                 |
| CustomRun ×                    |                  |                    |                           |                                                                                |                                 |
| /Library/Java/JavaVirtualMachi | ines/jdk1.8.0_22 | 1.jdk/Contents/Hom | e/bin/java                | -XX:+AggressiveHeap -XX:+UsePara                                               | llelGC -Dfile.encoding=UTF-8 -j |
|                                |                  |                    |                           |                                                                                |                                 |
|                                |                  |                    |                           |                                                                                |                                 |
|                                |                  |                    |                           |                                                                                |                                 |
|                                |                  |                    |                           |                                                                                |                                 |

# 三 总结

 文
 使
 用
 IntelliJ

 IDEA自带的java反编译工具,对cobaltstrike进行了快速的反编
 译,并展示了修改后的效果,权当抛砖引玉,具体的插件开发各位

 师傅可以结合具体场景进行编写。

## 参考资料

红队学院CSTips

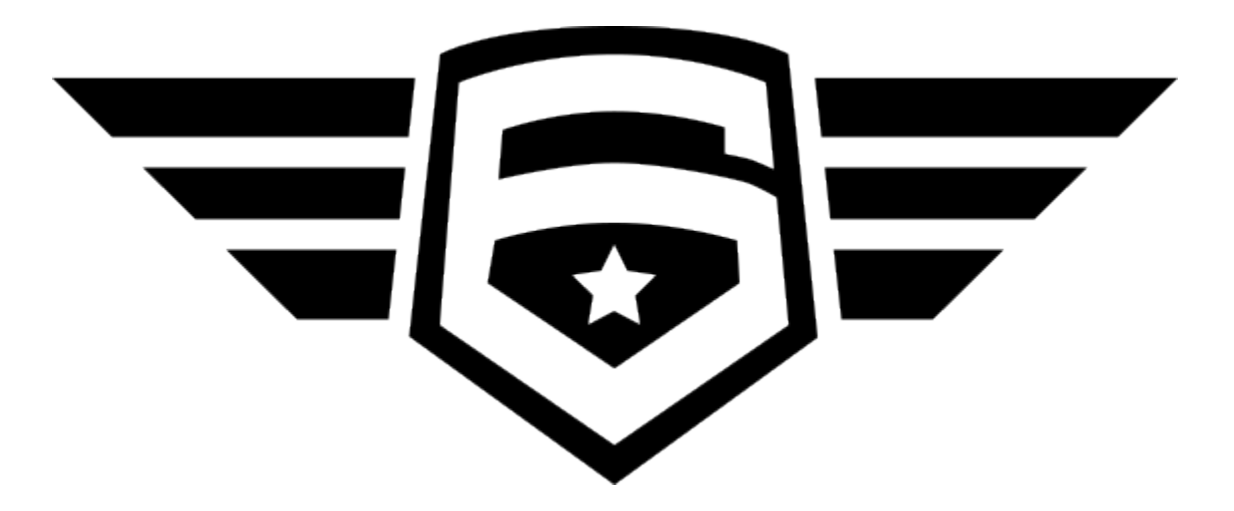

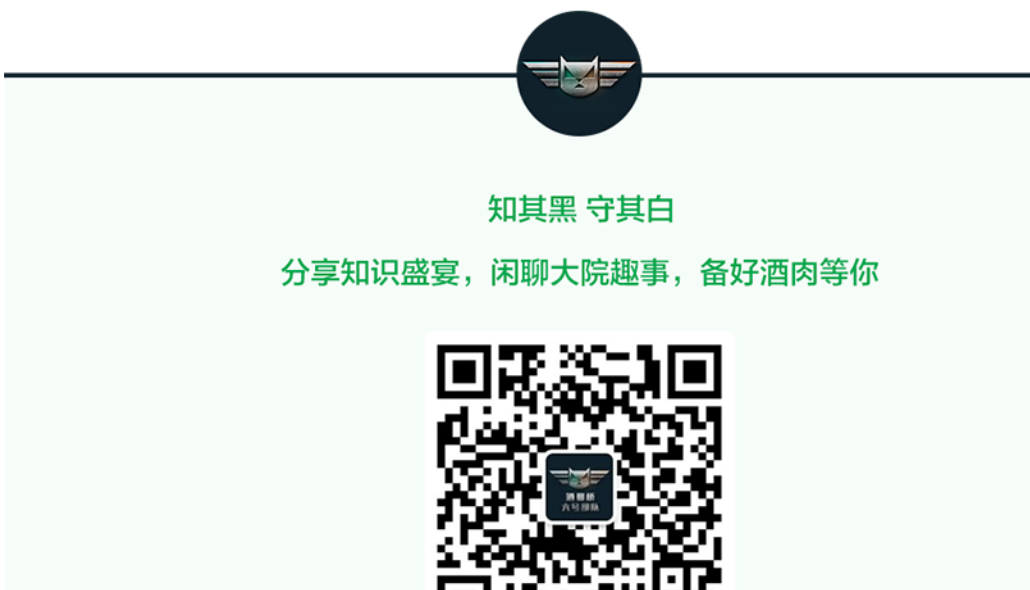

长按二维码关注 酒仙桥六号部队

精选留言

用户设置不下载评论